## ZOOM PC 使用方法

I.ZOOM のミーティングに参加する! ZOOMクラウドミーティングのアプリを起動する。 「ミーティングに参加」をクリックする。 – 🗆 X 🖸 Zoom クラウド ミーティング zoom ミーティングに参加 サインイン バージョン: 5.6.1 (617)

- ① 「ミーティング ID」を入力する。
- ② 「名前を入力してください」に氏名を入力する。
- ③ 「参加」をクリックする。

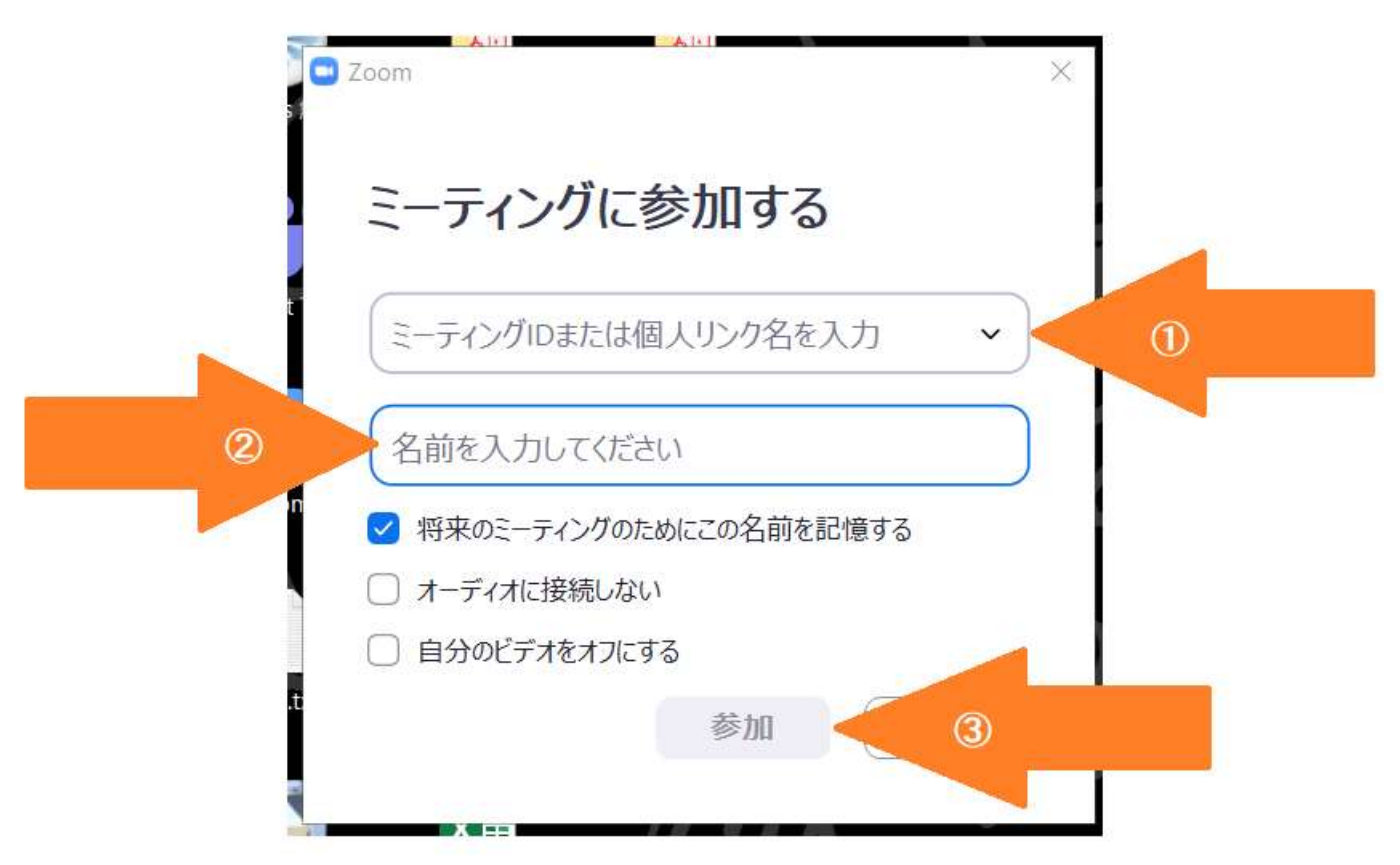

① 「ミーティングパスコード」にパスワードを入力する。

② 「ミーティングに参加する」をクリックする。

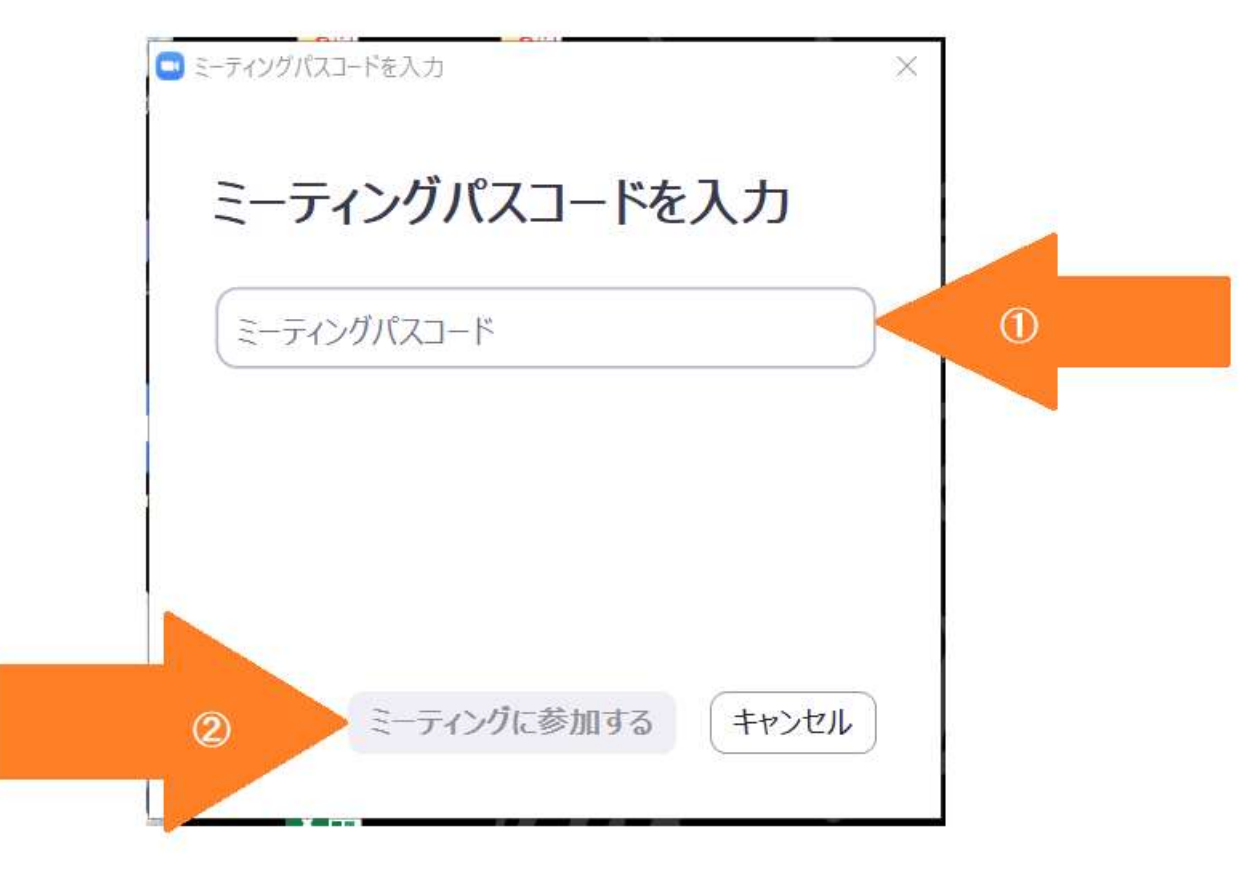

「コンピューターでオーディオに参加」をクリックする。

| □ Zoom ミーティング                            | N N         | _         |   | × |   |
|------------------------------------------|-------------|-----------|---|---|---|
|                                          |             |           |   |   |   |
| <ul> <li>どのようにオーディオ会議に参加しますか?</li> </ul> |             |           |   | > | < |
| 電話で参加                                    | コンピューター     | オーディフ     | t |   | 2 |
|                                          |             |           |   |   |   |
| コンピューターで                                 | オーディオに参加    |           |   |   |   |
| コンピューター                                  | オーディオのテスト   |           |   |   | T |
|                                          |             |           |   |   | 0 |
| ミーティングへの接続時に、自動的にコンド                     | ピューターでオーディス | tに接続      |   |   |   |
|                                          |             | 11-12-120 |   |   |   |

ホストがミーティングへの参加を許可するまでお待ちください。

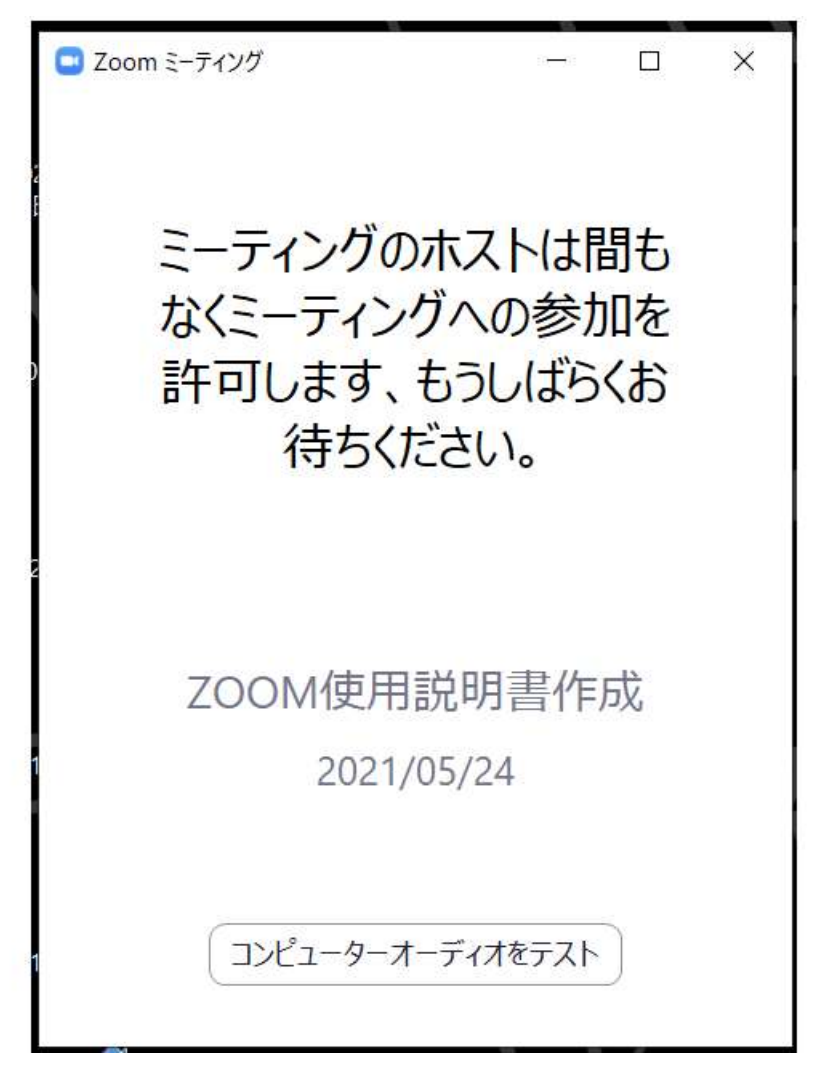

## Ⅱチャットをする!

画面下のメニューバーの「チャット」をクリックする。

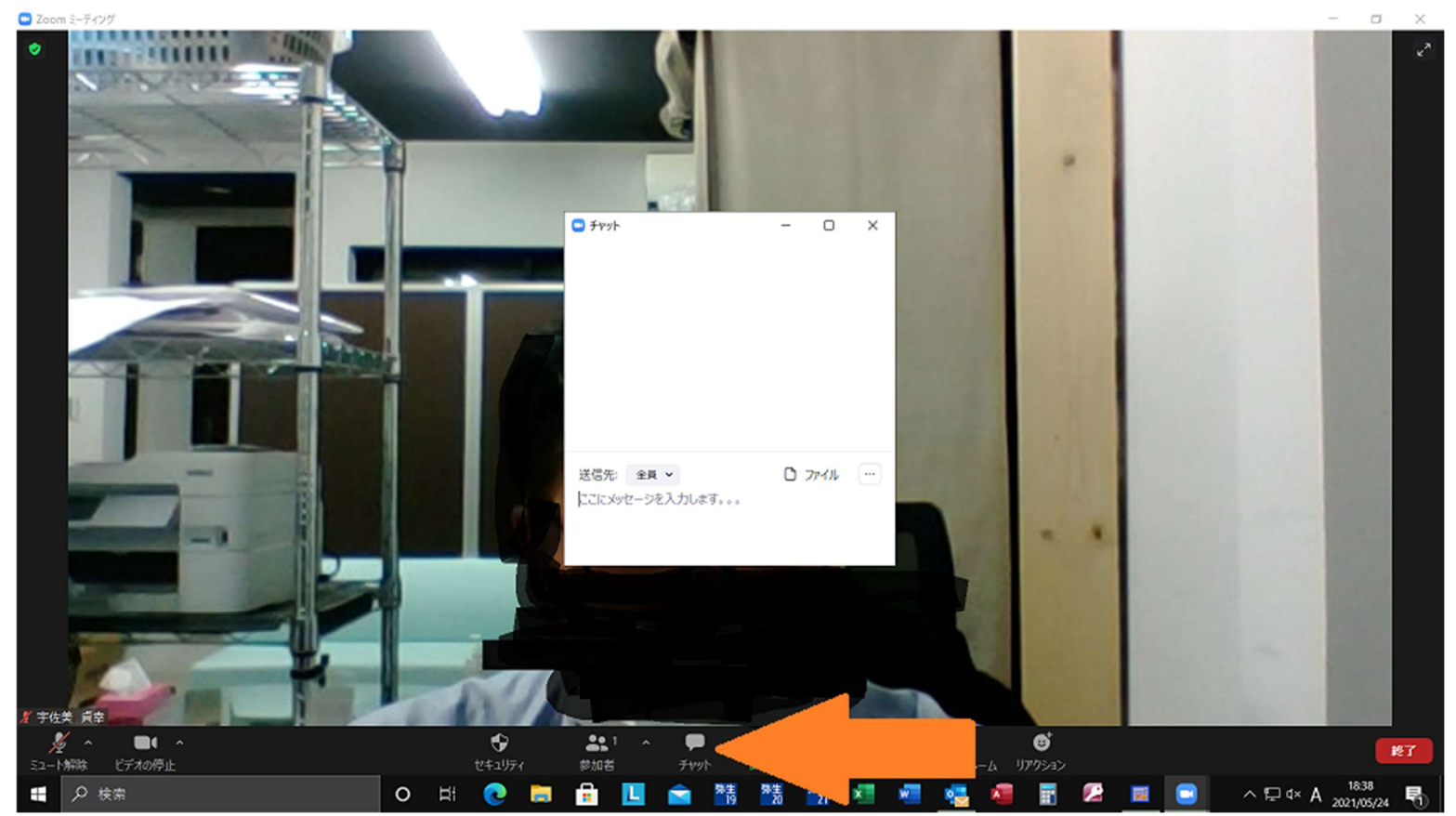

① 「ここにメッセージを入力します。。。。」に入力する。

ENTER キーを押すとメッセージが投稿されます。

② 「送信先:」で、メッセージ投稿先をミーティング参加者全員や特定の参加者に指定できます。

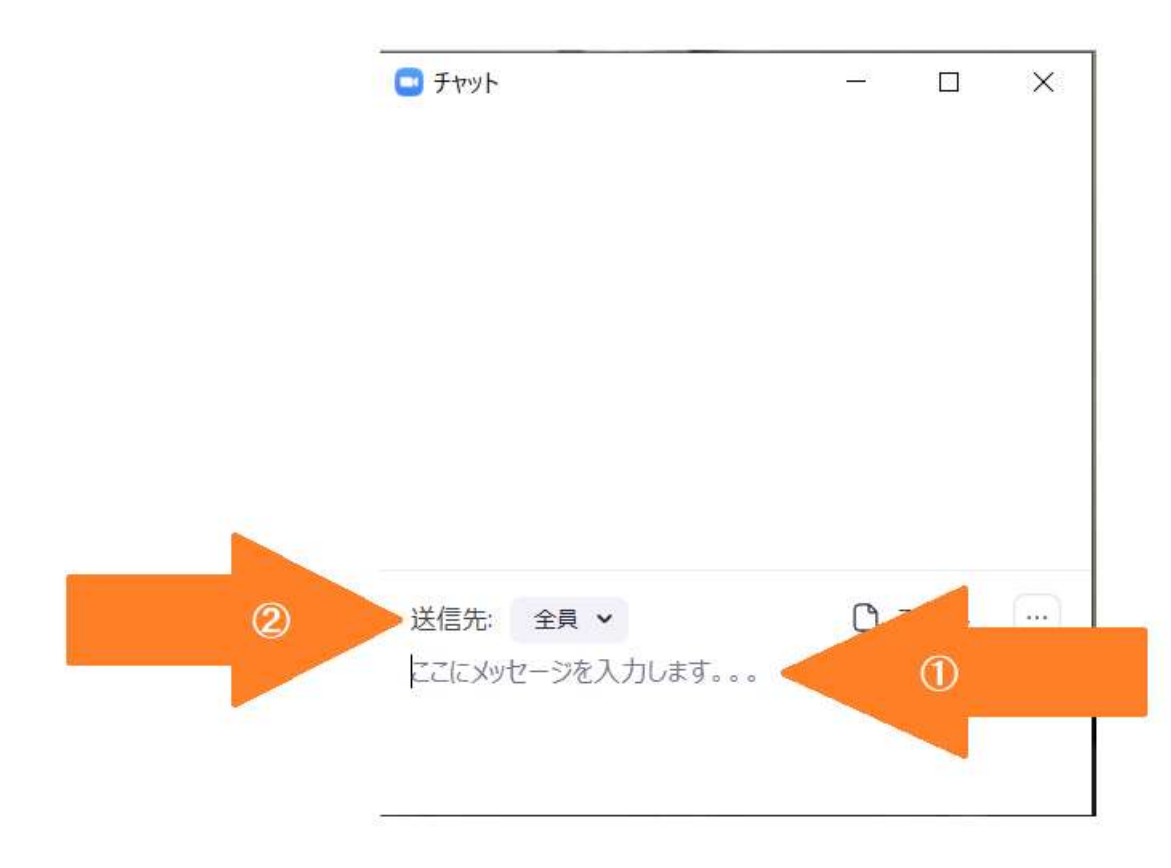

## Ⅲ手を挙げる!

- ① 画面下のメニューバーの「リアクション」をクリックする。
- ② 「手を挙げる」をクリックする。

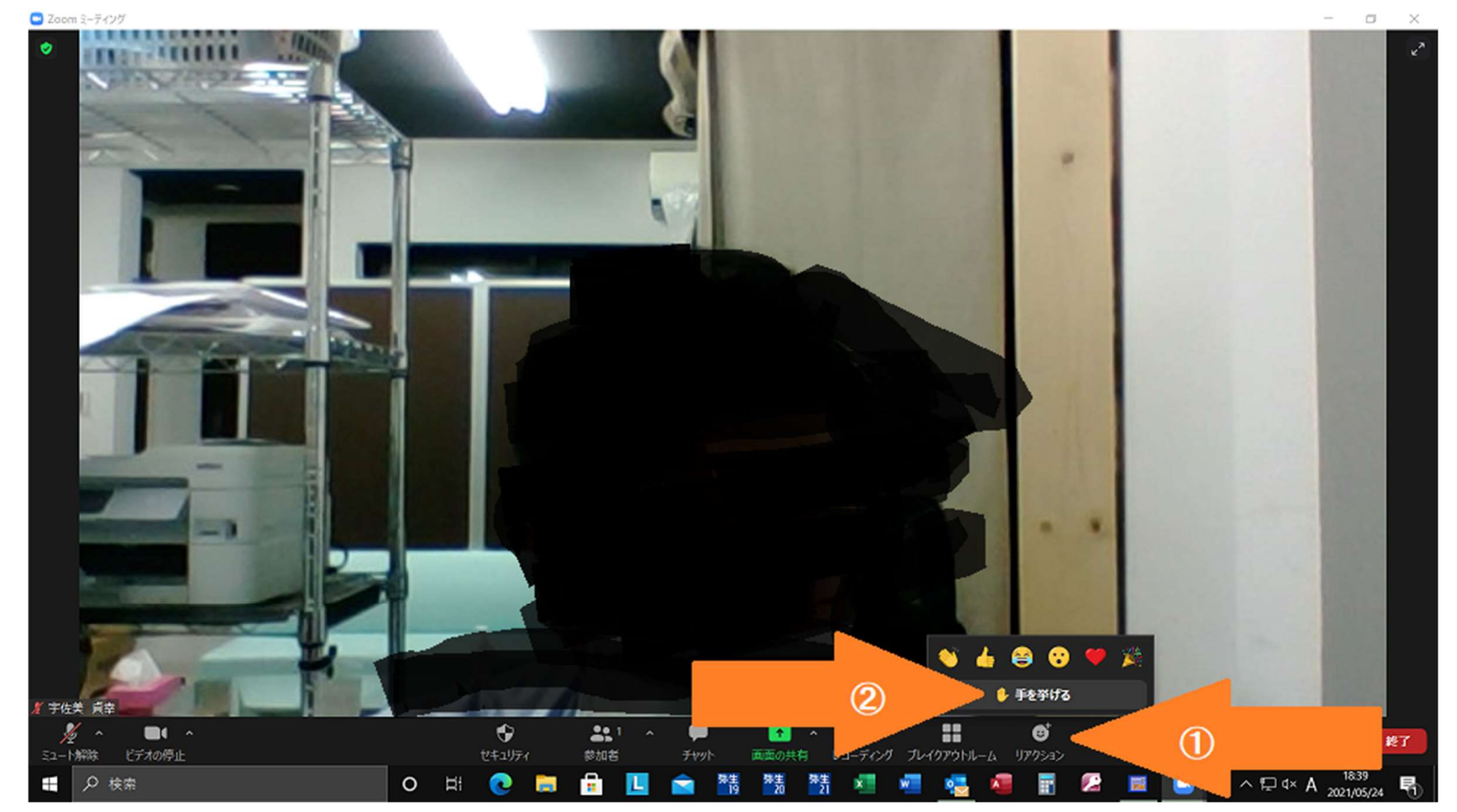

IV.ブレイクアウトルームに入る!

## 画面下のメニューバーの「ブレイクアウトルーム」をクリックする。

🖸 Zoom ミーティング - 🛛 🗙 -. 宇佐美 貞幸 メート解除 ビデオの停止 21 ^ 単 参加者 チャット 終了 ● 検索 o # 💽 🚍 🔒 🛄 ヘ 12 d× A 1830 2021/05/24 🕋 階級 階級 階級 🚈 🚛 🚛 

- ① 担当のルームの参加をクリックする(例:研修)。
- (2) 「はい」をクリックする。

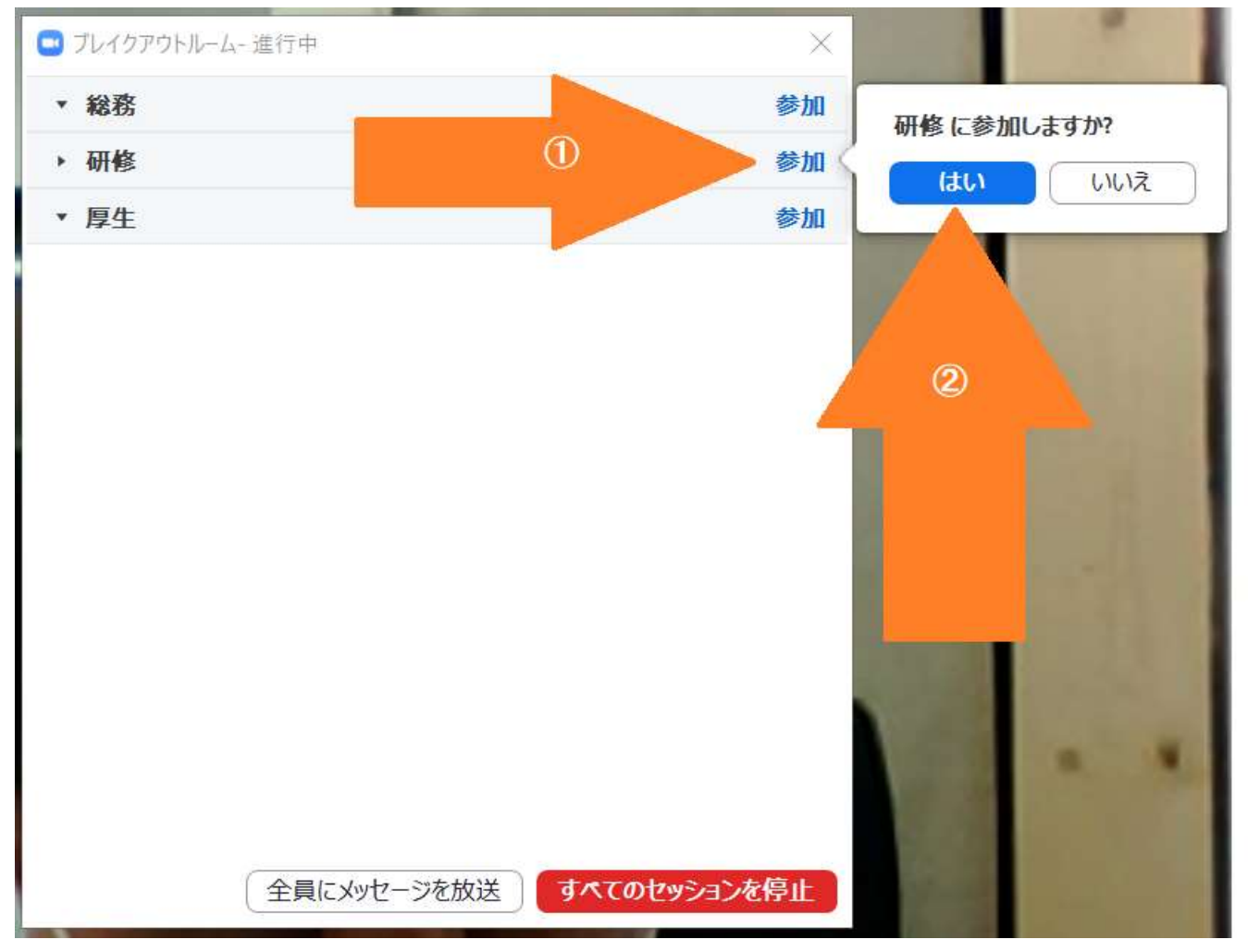

ブレイクアウトルーム (例:研修) へ参加

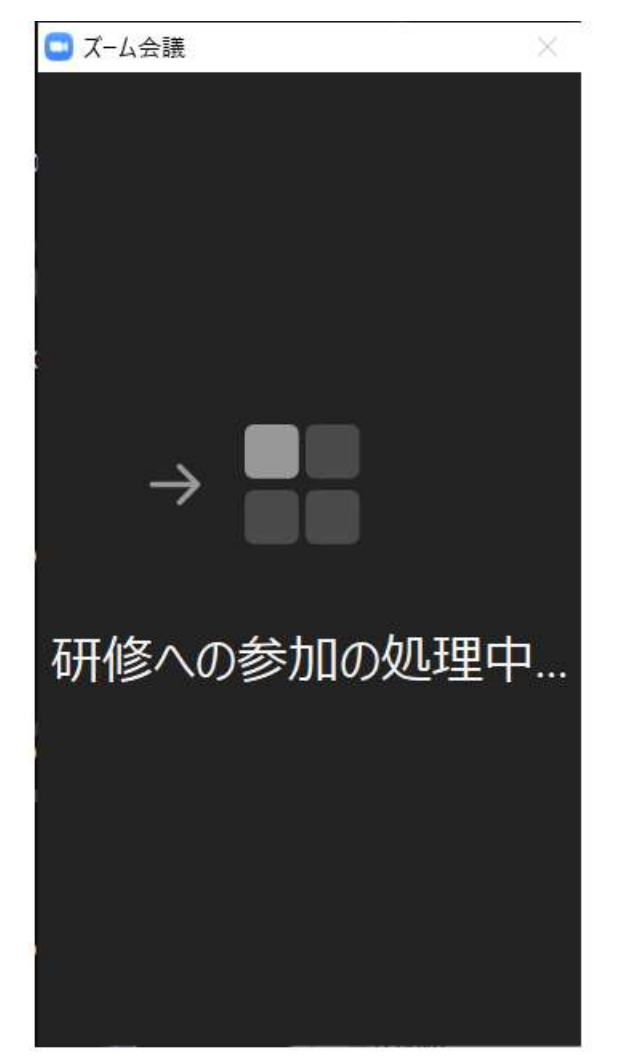

V.ブレイクアウトルームから退出又は会議を退出する。

画面下のメニューバーの「ルームを退出する」をクリックする。

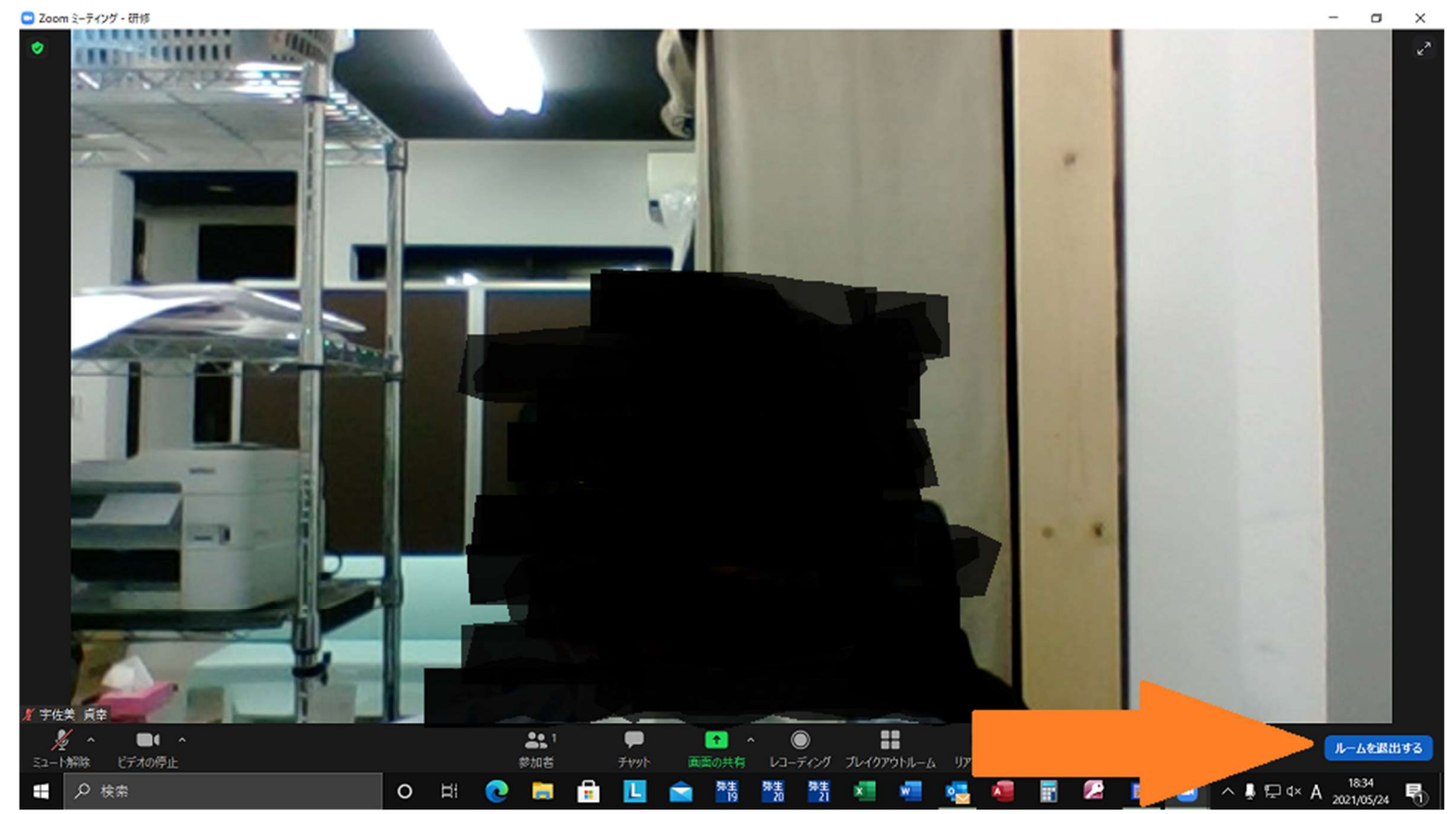

- ① 「ブレイクアウトルームを退出」をクリックする。
- 「ミーティングを退出」をタップすると ZOOM ミーティングから退出します。
   注意!!全体会議に戻る場合はタップしないでください。

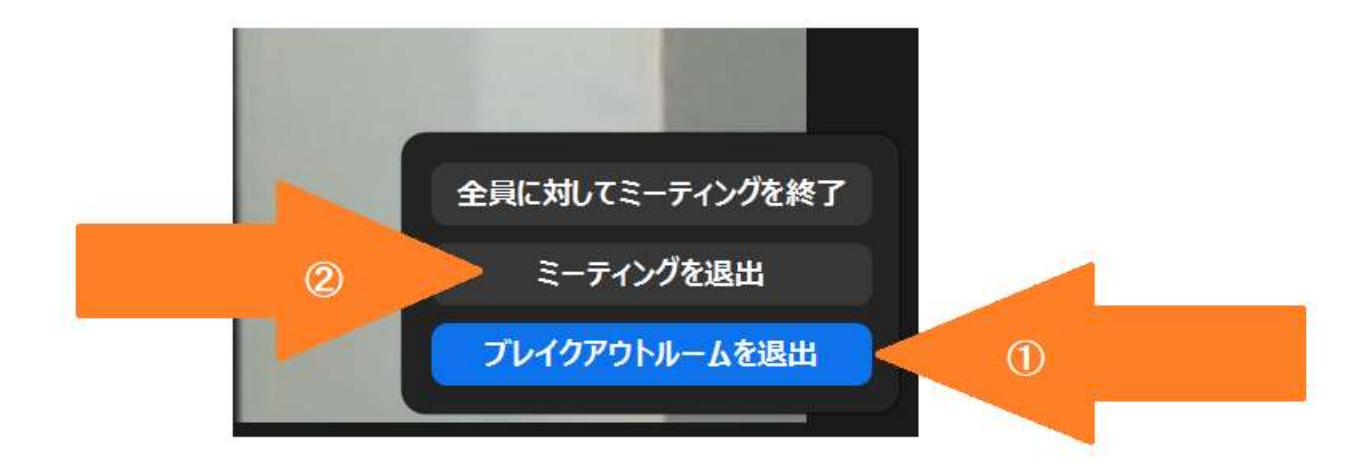

ブレイクアウトルーム(例:研修)を退出。全体会議に戻ります。

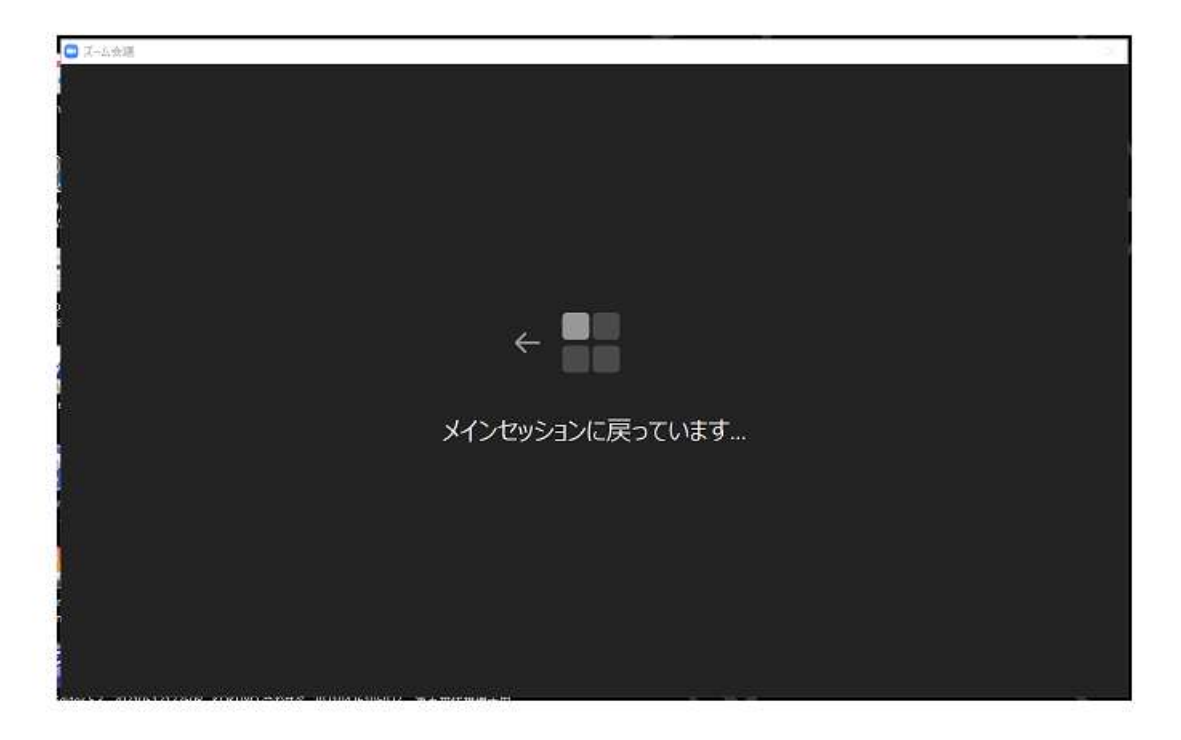